# 高雄醫學大學

# 114 學年度繁星推薦(第 8 類學群)與申請入學(23 系組) 第二階段指定項目甄試繳費暨自選面試時段操作手冊

# ※繳費前請詳閱本手冊※

(1). 請至本校招生資訊網 https://enr.kmu.edu.tw 取得考生個人專屬之繳費資訊進行報名作業。

(2). 登入前,請先查閱網頁公告「考生【報名繳費說明】與【自選面試時段操作手冊】」之訊息。

(3). 如遇本校所在處受臨時供電中斷、網路斷線、伺服器當機或其它等不可抗力因素之情形時, 敬請各位考生另連結至 https://www.ikmu.tw,招生組將於此公佈欄公告相關應變訊息。

編印單位:高雄醫學大學教務處招生組 地址:80708高雄市三民區十全一路100號 電話:(07)3121101轉2109或2032~2038 E-mail:enr@kmu.edu.tw 郵政通訊信箱:高雄醫學大學郵局第100號信箱

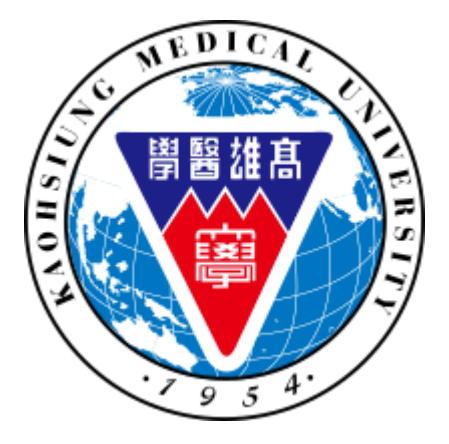

| 目。錄                                    |   |
|----------------------------------------|---|
| 【第一部份】考生報名繳費說明-繁星推薦(第8類學群)與申請入學(23系組)  | 3 |
| 繳費操作步驟:                                | 3 |
| 申請應試費用減免                               | 6 |
| 境外學歷驗證                                 | 7 |
| 【第二部份】自選面試時段說明-大學繁星推薦(1 學系)與申請入學(9 學系) | 8 |
| 114 學年度本校開放自選時段學系清單                    | 8 |
| 各時段名額限制                                | 8 |
| 自選時段操作步驟                               | 9 |

#### 【第一部份】考生報名繳費說明-繁星推薦(第8類學群)與申請入學(23系組)

#### ♦ 繳費操作步驟:

Step1:進入本校招生資訊網<u>https://enr.kmu.edu.tw</u>,繳費前請先詳閱公告訊息-「考生 【報名繳費說明】與【自選面試時段操作手冊】」,如下圖示。

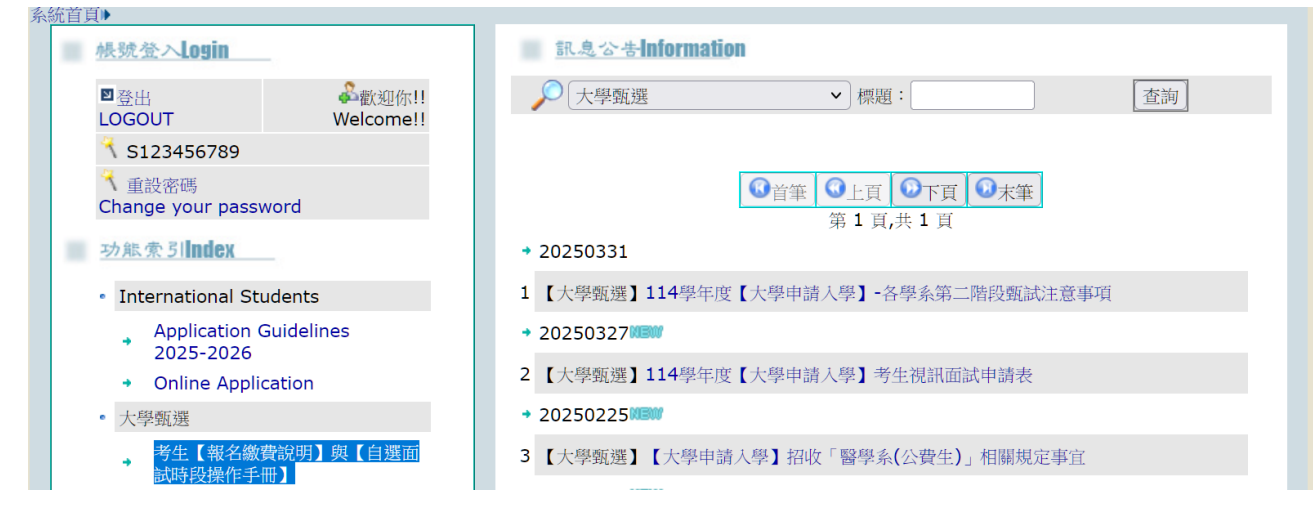

#### Step2:請直接點選「登入 LOGIN」並輸入使用者名稱與密碼,無須額外註冊新帳號。

#### 【使用者名稱:身分證字號(英文字母必需大寫), 密碼:民國出生年月日共6碼】

|                                             | O A ē <sup>2</sup> https://enr.kmu.edu.tw                                                                                                    | 70% ★ (                |
|---------------------------------------------|----------------------------------------------------------------------------------------------------|------------------------|
|                                             | 💁 高醫大Web招生資料 🍸 簽到簽返 🎓 112大學線上書審警總 🔿 MMS 爾凯發送                                                                                                    | 🔐 https://epscore.kmu. |
|                                             |                                                                                                    | 記給你聽                   |
|                                             | (使用者名稱)<br>(注意)                                                                                                    | 授分享 ————               |
|                                             | ₩₩₩₩₩₩₩₩₩₩₩₩₩₩₩₩₩₩₩₩₩₩₩₩₩₩₩₩₩₩₩₩₩₩₩₩                                                                                                    |                        |
|                                             | ■®A<br>LOGIN 密碼                                                                                                    | 查約                     |
| 条統首頁▶                                       | 1 Std299<br>Forgotten your par<br>出生年月日(民國制・共六碼)                                                                                                    |                        |
| ● <u>株號登入Login</u><br>■登入<br>LOGIN REGISTER | ▲ (武 長 35)<br>Change your passo<br>27年金月 Index<br>- International St<br>- Application Guidelines<br>- 2024-2025<br>- Yolder Landersteine<br>- 2 【 保知田主(寺私人寺分紀年)】 [ ○】 [ 本] H主政政電話先行 | 再使用Firefox的            |

Step3:於本系統網站左側「功能索引 Index」區塊點選「【繁星推薦-醫、牙2學系】與 【申請入學-23 系組】報名繳費(登入帳號為身分證、密碼為民國生日6碼)」,如 下圖示。

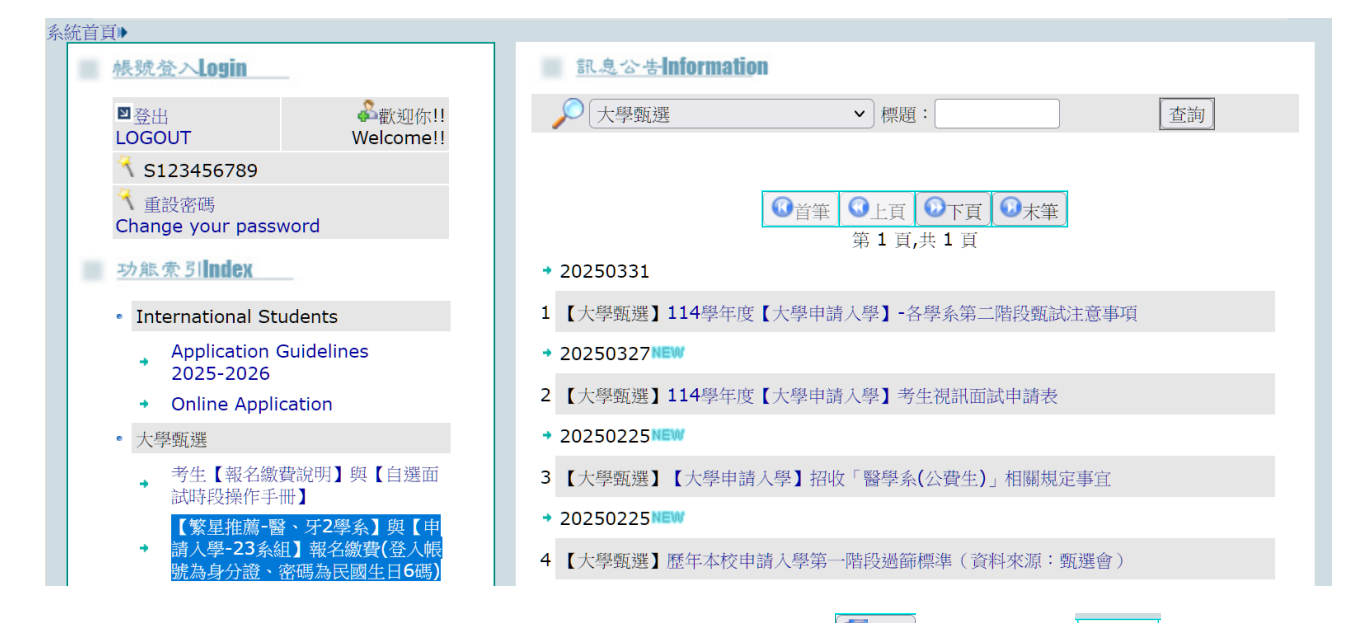

- Step4: 請仔細核對所有欄位並正確填寫所有資訊後點選 日本語,即可點選 取得考生 個人專屬之轉帳帳號。
- Step5:若同時報考本校多系組者,則有多筆轉帳帳號,可利用 <br/>
  用<br/>
  ア<br/>
  查詢,轉帳前務請詳實核對個人專屬繳費帳號,分開繳費並確認各系組之繳費金額,敬請留意<br/>
  收據訊息如:扣款與餘額是否正確、訊息說明應為「交易成功」等,可了解繳費是否成功。

### Step6:ATM 轉帳完成後(含 實體 ATM/網路 ATM/行動銀行 APP),請重新登入系統,查 詢是否轉帳成功,「是否繳報名費」欄位應顯示為「是」。

|                                                                |                                                                   |                                                                                                    | 1                                                                                 | す」IFT Aすむ結す」IFT                        |                             |
|----------------------------------------------------------------|-------------------------------------------------------------------|----------------------------------------------------------------------------------------------------|-----------------------------------------------------------------------------------|----------------------------------------|-----------------------------|
|                                                                |                                                                   |                                                                                                    |                                                                                   |                                        |                             |
| 溫馨小提醒:<br>1.敬請務必確實填妥<br>考人自行負責<br>2.填入「電子郵件信<br>印」             | 「電子郵件信箱」、<br>箱」、「行 <b>動電</b> 話」彳                                  | 「行動電話」資訊・<br>多・才會顯示「繳費]                                                                                          | 若有誤而導致招生訊息無<br>資訊」、「封面列印」;                                                        | 法投遞、通知或發生與<br>若為「免」繳費,只會               | E誤情事・概由<br>の題示「封面列          |
| 電子郵件信箱*(必填)                                                    |                                                                   |                                                                                                    | 行動電話*(必填)                                                                         |                                        |                             |
| 考生姓名                                                           | 測試資料                                                              | 校系代碼                                                                                                    | 00719 醫學系                                                                         | 大學甄選                                   | 繁星計劃                        |
| 身分證字號                                                          | S123459789                                                        | 學測應試號碼                                                                                                    | 12345678                                                                          | 學測報名序號                                 | 12345678                    |
| 是否繳報名費                                                         |                                                                   |                                                                                                    |                                                                                   |                                        |                             |
| 【申請入學】<br>1.應於4/23(三)12:<br>→6/5(四)~6/6(五〕<br>2.凡報考「申請入學薪      | 30前繳費成功→5/2(<br>)登記志願序,始得於6,<br>)火招生(A~F組)」者。                     | 五)~5/6(二)21:00頁<br>/12(四)接獲甄選會分<br>· 僅需填寫基本資料並得                                                                  | 前至甄選會 <b>(https://ww</b><br>◆發結果。<br>与檔,請勿繳費。                                     | vw.cac.edu.tw)上傳著                      | <b>脊查資料</b>                 |
|                                                                |                                                                   | and the second second second second second second second second second second second second second second second |                                                                                   |                                        |                             |
|                                                                | 高雄醫學大學 高加                                                         | 淮市十全一路100號  <br>最佳解析                                                                                             | 電話:886-7-312110<br><sup>す1024</sup> x768                                          | 1*2109   意見反映                          |                             |
| > 建議以各家語                                                       | 高雄醫學大學   高加<br>限行 ATM 轉帳(含                                        | <sup>谁市十全一路100號<br/>最佳解析/<br/>* 實體 ATM/網路</sup>                                                                  | │電話:886-7-312110<br><sub>實</sub> 1024×768<br>⋚ ATM/行動銀行 AF                        | 1*2109 意見反映<br>PP )進行報名費用總             | <sub>対款・務請先</sub>           |
| ▶ 建議以各家<br>認欲使用之約                                              | 高雄醫學大學   高加<br>跟行 ATM 轉帳(含<br>激費帳戶(不限考生)                          | <sup>推市十全一路100號<br/>最佳解析<br/></sup>                                                                              | 電話:886-7-312110<br><sub>寛</sub> 1024x768<br>各ATM/行動銀行 AF<br>開通轉帳功能。               | 1*2109 意見反映<br>₽P )進行報名費用總             | <sup>放</sup> 款・務請先          |
| <ul> <li>建議以各家<br/>認欲使用之約</li> <li>如所持金融</li> </ul>            | 高雄醫學大學   高加<br>退行 ATM 轉帳(含<br>激費帳戶(不限考生)<br>卡為首次進行 ATM            | 御市十全一路100號<br>最佳解析<br>實體 ATM/網路<br>上本人)・已事先開<br>Λ 轉帳(或網路釒                                                        | 電話:886-7-312110<br><sup>g</sup> 1024x768<br>§ ATM/行動銀行 AF<br>閉通轉帳功能。<br>眼行)·未先確認是 | 1*2109 意見反映<br>PP )進行報名費用總<br>否具轉帳交易功能 | ሏ款・務請先<br>・使無法完质            |
| <ul> <li>建議以各家<br/>認欲使用之業</li> <li>如所持金融<br/>程序。若不得</li> </ul> | 高雄醫學大學   高加<br>银行 ATM 轉帳(含<br>激費帳戶(不限考生<br>卡為首次進行 ATM<br>確定者,建議先洽 | 雖市十全─路100號<br>最佳解析/<br>〕 實體 ATM/網路<br>上本人)・已事先開<br>Λ 轉帳(或網路釒<br>;詢所屬金融機構                                         | 【電話:886-7-312110<br>度1024×768<br>ATM/行動銀行 AF<br>開通轉帳功能。<br>银行)・未先確認是行<br>確認。      | 1*2109 意見反映<br>PP )進行報名費用緣<br>否具轉帳交易功能 | <sup>救</sup> ・務請先<br>・使無法完成 |

且 僅會顯示於「007012【114 申請入學】 醫學系」。

#### 申請應試費用減免

- (1). 欲申請報名費減免、交通或住宿補助者,請先至公告訊息-【大學甄選】考生【報名 繳費說明】與【自選面試時段操作手冊】」,下載申請補助表方式如下圖示。
- (2). 填妥申請表後請先 E-mail 至 <u>enr@kmu.edu.tw</u>,並與本校確認應繳金額無誤後再行 繳費,切勿先行繳費,逾期恕不受理。

| ■登出<br>LOGOUT Welcome!!                            | ▶ 大學甄選 	 標題:                                                                                     |
|----------------------------------------------------|--------------------------------------------------------------------------------------------------|
| 🤫 N:                                               |                                                                                                  |
| ◀ 重設密碼<br>Change your password                     | ①             直筆               ①             上頁               ①             下頁           第1頁,共1頁 |
| 功能索引Index                                          | * 20250331                                                                                       |
| International Students                             | 1 【大學甄選】114學年度【大學申請入學】-各學系第二階段甄試注意事項                                                             |
| Application Guidelines                             | * 20250327WBW                                                                                    |
| <ul> <li>Online Application</li> </ul>             | 2 【大學甄選】114學年度【大學申請人學】考生視訊面試申請表                                                                  |
| • 大學甄選                                             | * 20250319                                                                                       |
| <ul> <li>→ 考生【報名繳費說明】與【自選面<br/>試時段操作手冊】</li> </ul> | 3 【大學甄選】114學年度自選面試時段梯次與人數【大學繁星推薦(牙醫系3/19公告)】<br>暨【大學申請入學(部分指定學系3/29公告)】                          |
| 【繁星推薦-醫、牙2學系】與【申                                   | * 20250225 <sup>KBW</sup>                                                                        |
| · 請入学-22学系】報石繳貨(豆入帳<br>號為身分證、密碼為民國生日6碼)            | 4 【大學甄選】【大學申請入學】招收「醫學系(公費生)」相關規定事宜                                                               |
| <ul> <li>▲ 【部分學系自選面試時段】繁星推</li></ul>               | + 20250225km                                                                                     |
| 114十舉新課 \ 舉【老牛應封費田述曲】由法書                           |                                                                                                  |
| 「113年度全民健康保險醫療資源缺乏地區」<br>「他都醫療精進計畫第二期(113-116年度    |                                                                                                  |

#### (3). 適用申請身分別與應繳文件說明

| <b>岁</b> 开自公司 |           | 應        | <b></b> [線文件 |              |
|---------------|-----------|----------|--------------|--------------|
| 与土牙刀加         | 報名費減免 P.1 | 交通補助 P.2 | 住宿補助 P.3     | 校外人士簽收收據 P.4 |
| 低收入戶          | V         | V        |              | V            |
| 中低收入戶         | V         |          |              |              |
| 偏鄉籍           |           |          | V            | V            |

#### ▶ 境外學歷驗證

僅持境外學歷報考者,完成繳費後需列印報名封面,並將相關學力證明影本於 114年5月6日(二)前以限時掛號寄達本校(信封註明申請入學佐證資料)。

```
系統首頁→大學甄選→【申請入學-全學系】考生報名繳費資訊(登入預
設帳號為考生身分證字號,密碼為民國出生年月日6碼)
④上頁 ●下頁 ●存檔 ●取消 ●微費資訊 ●封面列印 ●成績列印
溫馨小提醒:
1.敬請務必確實填妥「電子郵件信箱」、「行動電話」資訊,若有誤而導致招生訊息無法投遞、通知或發生延誤情事,概由應考人自行負責
2.填入「電子郵件信箱」、「行動電話」後,才會顯示「繳費資訊」、「封面列印」;若為「免」繳費,只會顯示「封面列印」
```

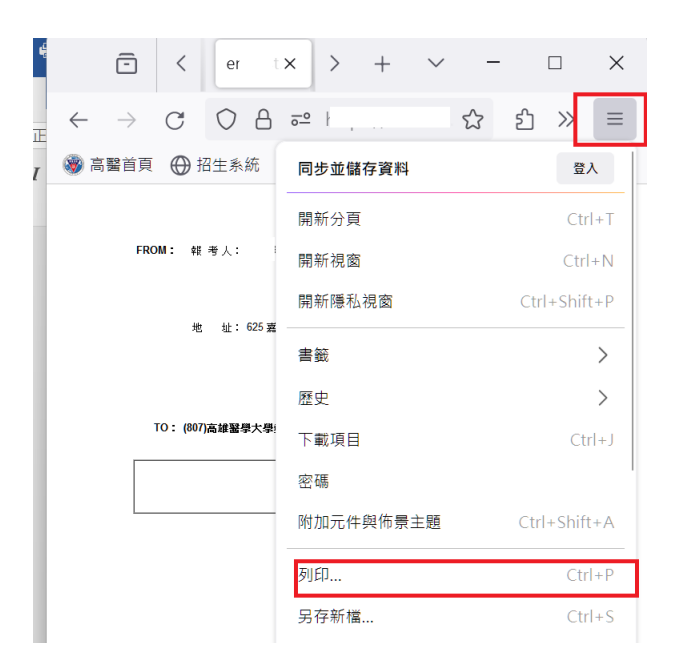

【第二部份】自選面試時段說明-大學繁星推薦(1 學系)與申請入學(9 學系)

#### ◆ 114 學年度本校開放自選時段學系清單

| 招生管道                                                           | 校系代碼-學系名稱           |
|----------------------------------------------------------------|---------------------|
| <b>繁星推薦</b><br>114.4.17 中午 12:30 起<br>至<br>114.4.23 中午 12:30 止 | 00720 牙醫學系          |
|                                                                | 007012 醫學系          |
|                                                                | 007312 醫學系(公費)      |
|                                                                | 007022 運動醫學系        |
| 申請入學                                                           | 007042 牙醫學系         |
| 114.4.16 中午 12:30 起<br>云                                       | 007052 口腔衛生學系       |
| ェ<br>114.4.23 中午 12:30 止                                       | 007062 藥學系          |
|                                                                | 007102 醫學檢驗生物技術學系   |
|                                                                | 007112 醫學影像暨放射科學系   |
|                                                                | 007222 醫學社會學與社會工作學系 |

#### 各時段名額限制

分別於 114 年 3 月 19 日與 3 月 29 日下午 14:00 後,可進入本校招生資訊網 <u>https://enr.kmu.edu.tw</u>,查詢公告訊息「【大學甄選】114 學年度自選面試時段梯次與人 數【大學繁星推薦(牙醫系 3/19 公告)】暨【大學申請入學(部分指定學系 3/29 公告)】」, 如下圖示。

| ■登出<br>LOGOUT                                      | ቆ歡迎你!!<br>Welcome!!     | ▶ 大學甄選 	 標題: 查詢 ]                                                                  |
|----------------------------------------------------|-------------------------|------------------------------------------------------------------------------------|
| ₹ N:                                               |                         |                                                                                    |
| <ul><li>1 重設密碼</li><li>Change your passw</li></ul> | ord                     | ③         ①         上頁         ③         下頁         ③         末筆           第1頁,共1頁 |
| 功態索引Index                                          |                         | * 20250331                                                                         |
| International Stu                                  | dents                   | 1 【大學甄選】114學年度【大學申請入學】-各學系第二階段甄試注意事項                                               |
| Application G                                      | uidelines               |                                                                                    |
| <ul> <li>Online Applica</li> </ul>                 | ation                   | 2 【大學甄選】114學年度【大學申請入學】考生視訊面試申請表                                                    |
| • 大學甄選                                             |                         | * 20250319                                                                         |
| → 考生【報名繳費<br>試時段操作手冊                               | 說明】與【自選面<br>】           | 3 【大學甄選】114學年度自選面試時段梯次與人數【大學繁星推薦(牙醫系3/19公告)】<br>暨【大學申請入學(部分指定學系3/29公告)】            |
| 【繁星推薦-醫                                            | · 牙2學系】與【申              |                                                                                    |
| ■ 請入學-22學系<br>號為身分證、審                              | ] 報石藏寶(金八帳<br>碼為民國生日6碼) | 4 【大學甄選】【大學申請入學】招收「醫學系(公費生)」相關規定事宜                                                 |
| → 【部分學系自選                                          | 面試時段】繁星推                | * 20250225WBW                                                                      |

#### ♦ 自選時段操作步驟

Step1: 繳費成功後請直接點選「登入 LOGIN」並輸入使用者名稱與密碼·無須額外註 冊新帳號。

|                         | ○ △ ē <sup>_</sup> https://enr.kmu.edu.tw                                                     | 70% 🚖 (                                                      |
|-------------------------|-----------------------------------------------------------------------------------------------|--------------------------------------------------------------|
|                         | 💁 高醫大Web招生資料 🍸 簽到簽退 🎓 112大學線上書蜜暨總 📻 MMS 簡訊發送                                                  | <table-of-contents> https://epscore.kmu.</table-of-contents> |
|                         |                                                                                               | 記給你聽                                                         |
|                         |                                                                                               | ×774                                                         |
| 么统省百▶                   |                                                                                               | 玄滨                                                           |
| <u>根號登へlogin</u><br>■登人 | 1 また2000<br>Charge your Data<br>の水水引加data<br>・ International St                               | 離使用Firefox認                                                  |
| LOGIN REGISTER          | Application Guidelines<br>2024-2025<br>2 【各項加生(考試入學分發等)】【公】【曲】加生給約電話更新<br>2 のline Assistation |                                                              |

【使用者名稱:身分證字號(英文字母必需大寫), 密碼:民國出生年月日共6碼】

Step2:於本系統網站左側「功能索引 Index」區塊點選「【部分學系自選面試時段】繁星推薦與申請入學」,如下圖示。

| 統首頁▶                                                      |                                                                                     |
|-----------------------------------------------------------|-------------------------------------------------------------------------------------|
| 根號登入 <b>Login</b>                                         | 訊息公告Information                                                                     |
| ■登出<br>LOGOUT Welcome!!                                   | ▶ 大學甄選  ▶ 標題:  査詢                                                                   |
| 、<br>重設密碼<br>Change your password                         | <ul> <li>◎ 直筆</li> <li>◎ 上頁</li> <li>◎ 下頁</li> <li>◎ 未筆</li> <li>第1頁,共1頁</li> </ul> |
| 功熊索 51 Index                                              | → 20250331                                                                          |
| International Students                                    | 1 【大學甄選】114學年度【大學申請入學】-各學系第二階段甄試注意事項                                                |
| Application Guidelines                                    | + 20250327NEW                                                                       |
| <ul> <li>Online Application</li> </ul>                    | 2 【大學甄選】114學年度【大學申請入學】考生視訊面試申請表                                                     |
| • 大學甄選                                                    | → 20250319                                                                          |
| ◆ 考生【報名繳費說明】與【自選面<br>試時段操作手冊】                             | 3 【大學甄選】114學年度自選面試時段梯次與人數【大學繁星推薦(牙醫系3/19公告)】<br>暨【大學申請入學(部分指定學系3/29公告)】             |
| 【繁星推薦-醫、牙2學系】與【申<br>• • • • • • • • • • • • • • • • • • • | → 20250225NEW                                                                       |
| 號為身分證、密碼為民國生日6碼)                                          | 4 【大學甄選】【大學申請入學】招收「醫學系(公費生)」相關規定事宜                                                  |
| 。<br>【部分學系自選面試時段】繁星推<br>薦與申請入學                            | + 20250225NEW                                                                       |

## Step3:請確認所列之報考校系與各欄位資訊皆為正確,再行點選接幾個。

| 首頁▶大學甄選▶【部分學系自選面試時段】繁星推薦與申請入學 Welcome! S12345                                       |                               |                                                                |                          |                                     | 1234567           |                |                |                |
|-------------------------------------------------------------------------------------|-------------------------------|----------------------------------------------------------------|--------------------------|-------------------------------------|-------------------|----------------|----------------|----------------|
| 考生姓名                                                                                | 身分證字號                         | 校系代碼                                                           | 大學甄選                     | 學測報名序<br>號                          | 學測應試號<br>碼        | 是否<br>繳報<br>名費 | 自選<br>面試<br>時段 |                |
| 測試資料(醫公)                                                                            | S123456789                    | 007312 114 申請入學-醫學系(公費)                                        | 個人申請                     | 12345678                            | 12345678          | 是              |                |                |
| 則試資料(醫學1)                                                                           | S123456789                    | 007012 114 申請入學-醫學系                                            | 個人申請                     | 12345678                            | 12345678          | 是              |                | 按我選時           |
| 測試資料(牙醫)                                                                            | S123456789                    | 007042 114 申請入學-牙醫學系                                           | 個人申請                     | 12345678                            | 12345678          | 是              |                | 按我選時!          |
| <ul> <li>★ 選擇時段完畢</li> <li>★★ 自選面試時期</li> <li>★★ 若同時報却</li> <li>▲ 進行時段選擇</li> </ul> | •請保留本螢幕<br>投僅開放《繁星<br>浮醫學系自費生 | 畫面完整截圖(含網址、日期與時間)<br>推薦1系組-牙醫》與《申請入學9系為<br>校系代碼007012)及公費生(校系代 | 備査。<br>計醫學(含公<br>碼007312 | 、 <b>費)、運醫、</b><br>2 <b>),</b> 考生僅須 | 牙醫、口衛、<br>點選「0070 | · 藥學、<br>12【1  | 醫放、<br>14申請    | 醫技、醫社<br>入學】醫學 |

# Step4:請先選擇尚有可選人數之時段選項再點選下方 [Brand ]。

|                                           | 高雄醫                                                                                                    | 學大學大學甄選招生                                                                                                    |
|-------------------------------------------|----------------------------------------------------------------------------------------------------|----------------------------------------------------------------------------------------------------|
| 充首頁→大學甄選→選時段後台程式-申請                       | 入學                                                                                                    | Welcome! S123456789                                                                                             |
| 學測應試號碼                                    | 目前可選擇時段<br>注意:網路選時段隨時可能被選等<br>按存檔後,如果成功選擇一時段                                                                                       | 完。<br>。,即不能再改變!                                                                                                 |
| 12345678<br>測試資料(醫學1)<br>007012  申請入學-醫學系 | <ul> <li>○ 05/ ( )第一梯次(</li> <li>○ 05/ ( )第二梯次(</li> <li>○ 05/ ( )第三梯次(</li> <li>○ 05/ ( )第四梯次(</li> <li>○ 05/ ( )第五梯次(</li> </ul> | <ul> <li>報到) 可選人數:0</li> <li>報到) 可選人數:13</li> <li>報到) 可選人數:2</li> <li>報到) 可選人數:0</li> <li>報到) 可選人數:0</li> </ul> |
| 確認碼:                                      |                                                                                                    |                                                                                                    |
| ★★★ 選擇時段完畢,請保留本螢幕;                        | 畫面完整截圖(含截圖日期與時間)備查                                                                                                    | • ***                                                                                                    |
| 高雄醫學大學                                    | ●存檔 ②取消<br>高雄市十全一路100號   電話:886-7-<br>最佳解析度1024x768                                                                                | -3121101*2109   意見反映                                                                                            |

Step5:存檔後視跳出畫面判斷是否選擇成功。

| Sector Sector                             | 32                                                                                                    |                                                                                                    |
|-------------------------------------------|----------------------------------------------------------------------------------------------------|----------------------------------------------------------------------------------------------------|
| 首頁▶大學甄選▶選時段後台程式-申請                        | 人學                                                                                                    | Welcome! S12345678                                                                                                    |
| 學測應試號碼                                    | 目前可選擇時段<br>注意:網路選時段隨時可能被選完<br>按存檔後,如果成功選擇一時段                                                                                  | 。<br>,即不能再改變!                                                                                                    |
| 12345678<br>測試資料(醫學1)<br>007012  申請入學-醫學系 | <ul> <li>○ 05/ ()第一梯次(</li> <li>○ 05/ ()第二梯次(</li> <li>○ 05/ ()第三梯次(</li> <li>○ 05/ ()第四梯次(</li> <li>○ 05/ ()第五梯次(</li> </ul> | <ul> <li>報到) 可選人數:0</li> <li>報到) 可選人數:12</li> <li>&gt;報到) 可選人數:2</li> <li>&gt;報到) 可選人數:0</li> <li>&gt;報到) 可選人數:0</li> </ul> |
| 確認碼 <b>:482a94bf62097713df8726</b> d      | 7d07b62d05e9ef666f4260fb84d38                                                                                                 | 388a17bcd51be                                                                                                    |

- 成功選擇到的時段將以紅字顯示,其餘選項反灰不可點選,且下方確認碼欄位將出現紅色文字,請保 留本螢幕畫面完整截圖(含截圖日期與時間)與確認碼字串,可供驗證檢核使用。
- Step6:因時段隨時可能被選完,若按存檔鍵出現以下訊息,請盡速選擇其他時段。

|                                    | 高雄醫學大學大學甄選招生 |
|------------------------------------|--------------|
| 条統首百▶大壆甎弾▶弾時段                      | Welcome!     |
| 時段人數已超過,請重新點選!更新失敗!                |              |
| 目前可選擇時段<br>學測應試號碼 注意:網路選時段隨時可能被選完。 |              |

> 系統左上方顯示「時段人數已超過,請重新點選!更新失敗!」表該時段人數已滿。

|                       |                                                       | 高雄醫學大學大學甄選招生 |
|-----------------------|-------------------------------------------------------|--------------|
| 系統首頁▶大學甄選▶選時段         |                                                       | Welcome!     |
| 注意!!未選時段 , 無法存檔!更新失敗! |                                                       |              |
| 學測應試號碼                | 目前可選擇時段<br>注意:網路選時段隨時可能被選完。<br>按存檔後,如果成功選擇一時段,即不能再改變! |              |

▶ 系統左上方顯示「注意!!未選時段,無法存檔!更新失敗!」表未選到時段。